## Müügiarve saatmine DHIS-ist e-posti aadressile

Müügiarve aluseks oleva arve esildise koostajal on võimalik saada DHIS-ist infot arve staatuse, sisu ja ostjale edastamise viisi (e-arveldaja, e-post) kohta. Samuti on võimalik arvet uuesti e-posti aadressile saata.

1. Liigu menüü kaudu "Otsi" "Avaldus/esildis/sisedokument" "Arve esildis".

2. Avanenud otsinguvormil sisesta kriteeriumid ja klõpsa "Otsi".

| Otsing: Arve esildis              |                                             |
|-----------------------------------|---------------------------------------------|
|                                   |                                             |
|                                   |                                             |
| Loenda tulemus:                   |                                             |
| Asukoht:                          | Puudub 🗸                                    |
| Staatus:                          | sisaldab 🗸 valik:                           |
| Struktuuriüksuse kood:            | Nimi 🖌 sisaldab 🖌 valik:                    |
| Dokumendi number:                 | sisaldab 🖌                                  |
| Reg. kuupäev:                     | Vahemik V [TÄNA] [X] - [TÄNA] [X]           |
| Maksja:                           | DVK: O ADIT: E-post: Muu: O                 |
| Arve number:                      | sisaldab 🖌                                  |
| Arve saatmine e-arveldaja kaudu?: | Kõik 🗸                                      |
| E-posti väljastamise aeg:         | Vahemik ▼ [TÄNA] [X] 00 ▼ 00 ▼ - [TÄNA] [X] |
| Arvega tegelev raamatupidaja:     | sisaldab 🗸                                  |
| Kande numbrid:                    | sisaldab 🗸                                  |
| Tasumise kuupäev:                 | Vahemik V [TÄNA] [X] - [TÄNA] [X]           |
|                                   | Otsi Detailne otsing Tagasi                 |

3. Ava dokument.

4. Varem saadetud e-kirju näed dokumendikandel plokist "E-post".

| ▼ E-post (1)         |            |            |                                                  |                 |            | ▼ |
|----------------------|------------|------------|--------------------------------------------------|-----------------|------------|---|
| Kellelt              | Aadressilt | Kellele    | Teema                                            | Aeg             | Olek ?     |   |
| E-Arveldaja Kasutaja | dhis@ut.ee | @gmail.com | Tartu Ülikooli arve /University of Tartu Invoice | 11.09.2020 23:3 | 5 Saadetud |   |

5. Arve uuesti saatmiseks klõpsa nupul "Saada".

| Vaatamine: Ar | ve esildis (id: | ) 🕈 🖓 | Q 👌 🖪 💌 | 08     |  |
|---------------|-----------------|-------|---------|--------|--|
| Muuda         | Dubleeri        | Saada | Jaga    | Tagasi |  |

6. Klõpsa nupul "Saada e-postiga".

| E-post: @gmail.com SAATMISEKS               | Arve esildis: 11.09.2020 Arve 5-23/RH/ |          |          |        |  |
|---------------------------------------------|----------------------------------------|----------|----------|--------|--|
| Saada DHX / ADIT-iga Saada e-postiga Tagasi | E-post: @gmail.                        | com      | SAATMISE | KS 🗸   |  |
|                                             | Saada DHX / ADIT-iga                   | Saada e- | postiga  | Tagasi |  |

7. Avaneb e-kirja koostamise aken, kus saad muuta saajat, lisada kirjale teema ja sisu.

Kui seadete all (menüü "Haldamine" Seaded E-posti signatuur) on seadistatud e-posti signatuur, siis on see vaikimisi lisatud kirja lõppu.

Kontrolli, et arve faili märkeruut oleks märgistatud.

Kui kiri on valmis, siis klõpsa nupul "Saada e-postiga".

| E-post                            |                                                                                                    |
|-----------------------------------|----------------------------------------------------------------------------------------------------|
| Kellele:                          | @gmail.com                                                                                                    |
| Koopia:                           |                                                                                                    |
| Pimekoopia:                       |                                                                                                    |
| Kellelt:                          | eveli.kadarik@ut.ee 🗸                                                                                                    |
| Teema:                            | Siia kirjuta teema                                                                                                    |
| Sisu:                             | Siia kirjuta sisu<br><br>Parimaga<br>Eveli Kadarik<br>dokumendihalduse spetsialist<br>Tartu Ülikooli kantselei<br>737 5606<br>eveli kadarik@ut ee |
| 1. ☑Arve fail (po<br>Saada e-post | iga Tagasi                                                                                                    |
|                                   |                                                                                                    |